## Konfiguracja ROUTERA bezprzewodowego TP-LINK WR740N z modemem kablowym Ariss.

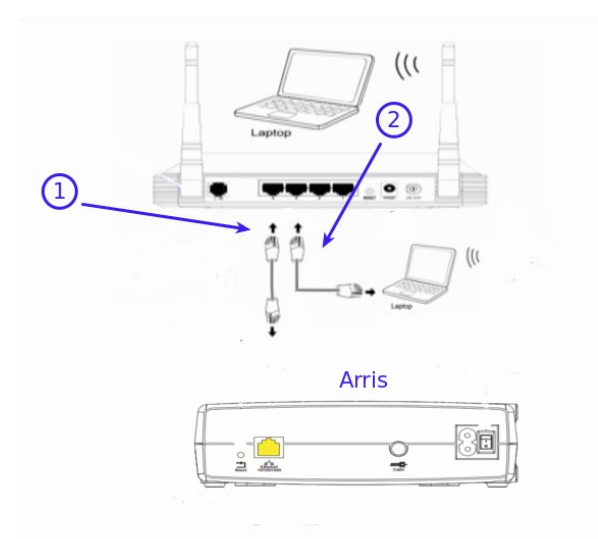

1.1 Należy podłączyć kablem RJ-45 port WAN (niebieski) routera TL WR740N do żółtego portu Ariss.

1.2 Kablem RJ-45 (szarym) należy połączyć jedno dowolne gniazdo LAN (Eth1,Eth2,Eth3, Eth4 )modemu z kartą sieciową w komputerze.

2. Aby rozpocząć konfigurację routera należy uruchomić dowolną przeglądarkę internetową np. Mozilla Firefox i w pasku adresu wpisać następującą wartość: 192.168.0.1 zatwierdzając wybór klawiszem ENTER z klawiatury komputera.

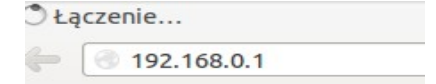

2.1 Po zatwierdzeniu adresu w przeglądarce, przed nami powinna pojawić się strona logowania. W polu "User Name" wpisujemy "admin", w pole "Password" wpisujemy "admin". Aby przejść do panelu konfiguracji wciskamy przycisk OK.

| 😕 🗊 Podaj   | nazwę użytkownika i hasło                                                                                                    |
|-------------|----------------------------------------------------------------------------------------------------|
| and a       | Witryna http://192.168.0.1 prosi o podanie nazwy użytkownika i hasła. Komunikat witryny: (1)<br>"TP-LINK Wireless Lite N Router WR740N" |
| Użytkownik: |                                                                                                    |
| Hasło:      |                                                                                                    |
|             | Anuluj OK                                                                                                    |

| Status           |                                                                               |
|------------------|-------------------------------------------------------------------------------|
| Quick Setup      | Quick Setup                                                                   |
| QSS              | $\cap$                                                                        |
| Network          | The quick eature will tell you have to configure the basic petwork personator |
| Wireless         | The quick setup will tell you now to configure the basic network parameters.  |
| DHCP             | to continue, please click the <b>Next</b> button.                             |
| Forwarding       | To exit, please click the <b>Exit</b> button.                                 |
| Security         |                                                                               |
| Parental Control | Exit Next                                                                     |
| Access Control   |                                                                               |
| Advanced Routing |                                                                               |
|                  |                                                                               |

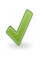

3.1 Wybierz menu Quick Setup.

3.2 Potem Next.

| Status            |                                                                                                    |
|-------------------|----------------------------------------------------------------------------------------------------|
| Quick Setup       |                                                                                                    |
| QSS               | Quick Setup - WAN Connection Type                                                                                                    |
| Network           |                                                                                                    |
| Wireless          |                                                                                                    |
| DHCP              | The Quick Setup is preparing to set up your connection type of WAN port.                                                                                                    |
| Forwarding        | The Router will try to detect the Internet connection type your ISP provides if you select the Auto-Detect option.<br>Otherwise, you need to spearly the connection type manually. |
| Security          | Auto-Detect - Let the Router automatically detect the connection type your ISP provides.     (2)                                                                                   |
| Parental Control  | PPPoE - Usually for ADSL Modem and you will need a PPPoE username and password from your ISP.                                                                                      |
| Access Control    | Dynamic IP - Usually for Cable Modem and the router will automatically obtain an IP address from the DHCP server.                                                                  |
| Advanced Routing  | Static IP - This type of connection uses a permanent, fixed (static) IP address that your ISP assigned.                                                                            |
| Bandwidth Control |                                                                                                    |
| IP & MAC Binding  |                                                                                                    |
| Dynamic DNS       | Back Next                                                                                                    |
| System Tools      |                                                                                                    |

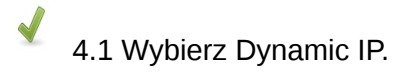

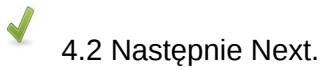

| Status            |                                                                                                    |                                  |                    |
|-------------------|----------------------------------------------------------------------------------------------------|----------------------------------|--------------------|
| Quick Setup       | Ouick Setup - MAC Clore                                                                                                    | N N                              |                    |
| QSS               |                                                                                                    | <i>,</i>                         |                    |
| Network           |                                                                                                    |                                  |                    |
| Wireless          | Please read neip carefully on the right.                                                                                                    | muutar (alana MAC addraaa)       |                    |
| рнср              | <ul> <li>Yes, Lawr connected by the main connected by the main</li></ul> | mputer (cione MAC address)       |                    |
| Forwarding        | No, I am connected by another com                                                                                                    | puter (do NOT clone MAC address) |                    |
| Security          |                                                                                                    |                                  |                    |
| Parental Control  | WAN MAC Address:                                                                                                    | 90-F6-52-FE-24-1B                | Restore Factory MA |
| Access Control    | Your PC's MAC Address:                                                                                                    | 10-1f-74-57-ad-b0                | Clone MAC 2d Iress |
| Advanced Routing  |                                                                                                    |                                  | -0                 |
| Bandwidth Control |                                                                                                    | Back Novt                        |                    |
| IP & MAC Binding  |                                                                                                    | Ddck                             |                    |
| Dynamic DNS       |                                                                                                    |                                  |                    |
| System Tools      |                                                                                                    |                                  |                    |

4.1 Wybierz No, I am connected by another computer (do NOT clone MAC address)

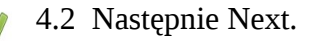

| Status            |                        |                                                                                               |
|-------------------|------------------------|-----------------------------------------------------------------------------------------------|
| Quick Setup       | Quick Setup - Wirel    | less                                                                                          |
| QSS               |                        |                                                                                               |
| Network           | a statistica da c      |                                                                                               |
| Wireless          | Wireless Radio:        | Enable $(2)$                                                                                  |
| DHCP              | Wireless Network Name: | TP-LINK FE241A (Also called the SSID)                                                         |
| Forwarding        | Region:                | Poland ‡                                                                                      |
| Security          | Channel:               | Auto 🗘                                                                                        |
| Parental Control  | Mode:                  | 11ban mixed 🗘 🔏                                                                               |
| Access Control    | Channel Width:         | Auto 🇘                                                                                        |
| Advanced Routing  |                        |                                                                                               |
| Bandwidth Control | Wireless Security:     |                                                                                               |
| IP & MAC Binding  | 0                      | Disable Security                                                                              |
| Dynamic DNS       |                        | WPA-Personal/WPA2-Personal                                                                    |
| System Tools      | Paceword               | husis hada                                                                                    |
|                   | Password.              |                                                                                               |
|                   |                        | (You can enter ASCII characters between 8 and 63 or Hexadecimal characters between 8 and 64.) |
|                   | 0                      | Use the Previous settings                                                                     |
|                   |                        |                                                                                               |
|                   |                        | Back Next                                                                                     |

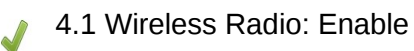

 $\checkmark$ 

4.2 Wireless Network Name: Wpisz nazwę sieci Wi-fi.

 ${\tt 4.3 Wireless Security: Zaznacz WPA-Personal/WPA2-Personal.}$ 

4.4 Password : Wpisz hasło sieci Wifi.

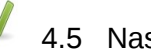

4.5 Następnie Next.

| Status            |                                                                                                    |
|-------------------|----------------------------------------------------------------------------------------------------|
| Ouick Sotup       | Quiek Setur Finish                                                                                  |
|                   | Quick Setup - Finish                                                                                |
| QSS               |                                                                                                    |
| Network           | Congratulations! The Router is now connecting you to the Internet For detail settings, please click |
| Wireless          | other menus if necessary.                                                                           |
| DHCP              | The change of wireless config will not take effect until the Router reboot.                         |
| Forwarding        |                                                                                                    |
| Security          |                                                                                                    |
| Parental Control  | Back Reboot                                                                                         |
| Access Control    |                                                                                                    |
| Advanced Routing  |                                                                                                    |
| Bandwidth Control |                                                                                                    |
| IP & MAC Binding  |                                                                                                    |
| Dynamic DNS       |                                                                                                    |
| System Tools      |                                                                                                    |
|                   |                                                                                                    |
|                   |                                                                                                    |
|                   |                                                                                                    |
|                   |                                                                                                    |

5.1 Kliknij Reboot.

Wybór skonfigurowanej sieci na przykładzie systemu Windows 7. Należy sprawdzić czy komputer ma właczoną bezprzewodową kartę sieciową. (Sprawdź w instrukcji obsługi swojego komputera). Jeśli karta sieciowa jest uruchomiona, system Windows 7 poinformuje o wykrytej sieci bezprzewodowej. Jeśli natomiast system Windows nie poinformuje o wykrytej sieci bezprzewodowej należy:

| ernet 🕨 Połączenia sieciowe 🕨           |                                                                                                    |  |  |
|-----------------------------------------|----------------------------------------------------------------------------------------------------|--|--|
| Diagnozuj to połącz                     | enie Zmień nazwę te                                                                                                    |  |  |
| Połączenie sie<br>Wyłączone<br>Broadcom | ci bezprzewodowej                                                                                                    |  |  |
|                                         | Stan                                                                                                    |  |  |
|                                         | Diagnozuj                                                                                                    |  |  |
|                                         | Utwórz skrót                                                                                                    |  |  |
| 8                                       | Usuń                                                                                                    |  |  |
|                                         | Zmień nazwę                                                                                                    |  |  |
|                                         | and the second second sec |  |  |

6.1 Wybrać Panel sterowania > Sieć i Internet >Połączenia Sieciowe i upewnić się czy karta sieciowa jest włączona.

Kliknąć prawym przyciskiem myszki i wybrać Wyświetl dostępne sieci bezprzewodowe.

| Brak połączenia                 | ÷,         |
|---------------------------------|------------|
| Dostępne są połączenia          |            |
| Połączenie sieci bezprzewodowej | ^          |
| testap                          |            |
| TP-LINK_DCC7DE                  | <b>Sat</b> |
|                                 |            |
|                                 |            |
|                                 |            |
|                                 |            |
|                                 |            |

Otwórz Centrum sieci i udostępniania

6.2 Pojawi się okno z dostępnymi sieciami bezprzewodowymi. Należy wybrać sieć z którą chcemy się połączyć **Połącz.** 

| Brak połączenia                       | *2             |
|---------------------------------------|----------------|
| Dostępne są połączenia                |                |
| Połączenie sieci bezprzewodowej       | ^              |
| testap                                | llter          |
| Połącz automatycznie                  | Połącz         |
| TP-LINK_DCC7DE                        | <b>3</b> all   |
|                                       |                |
|                                       |                |
|                                       |                |
|                                       |                |
|                                       |                |
| Objection Constraints also I landa at | and a standard |

6.3 Dalej, wpisz hasło dostępu do sieci bezprzewodowej.

| 🖗 Połącz z siecią 📃 🗮  |                  |           |  |  |
|------------------------|------------------|-----------|--|--|
| Wpisz klucz zab        | ezpieczeń sieci  |           |  |  |
| Klucz<br>zabezpieczeń: | ●<br>Ukryj znaki |           |  |  |
|                        |                  | OK Anuluj |  |  |

Po nawiązaniu połączenia system wyświetli informacje, że połączono z wybraną siecią bezprzewodową.

## <u>UWAGA</u>

Jeżeli system nie może połączyć się z wybraną z listy siecią, problem może być w wersji szyfrowania, którą ustawił użytkownik. Należy zmienić WPA2-PSK na WPA-PSK.

W starych kilkuletnich komputerach może być konieczna aktualizacja sterowników karty sieciowej lub oprogramowania.

W przypadku wystąpienia problemów prosimy dzwonić pod numer :

(024) 365 31 11